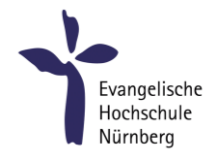

# Studierenden E-Mail mit K9-Mail-App (Android)

## Zweck dieser Anleitung

Die folgende Anleitung zeigt wie Studierende der EVHN ihr Hochschul-E-Mailkonto mit Hilfe der kostenlosen App **K9-Mail** auf allen gängigen **Android-Smartphones** verwenden können. Die E-Mails bleiben auch beim Abruf am Smartphone entsprechend dieser Anleitung über die Webmail-Seite <u>https://webmail.evhn.de</u> erreichbar.

### Schritt 1: Download

K9-Mail ist eine kostenlose Open-Source-App für Android. Der Download ist möglich über den Google Play Store oder die offizielle Webseite von K9-Mail.

| Google Play: | https://play.google.com/store/apps/details?id=com.fsck.k9 |
|--------------|-----------------------------------------------------------|
| K9-Mail:     | https://k9mail.app/download                               |

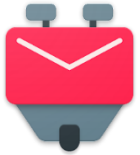

### Schritt 2: Konto hinzufügen

Beim ersten Start von K9-Mail erscheint automatisch der Assistent zur Einrichtung eines neuen E-Mail-Kontos (siehe Schritt 3). Haben Sie die App bereits für andere Mailadressen in Gebrauch, dann wählen Sie "**Einstellungen**" – "**Konto hinzufügen**"

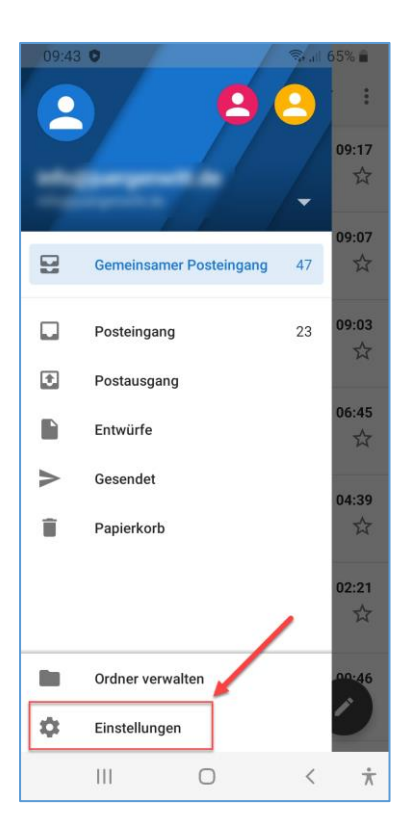

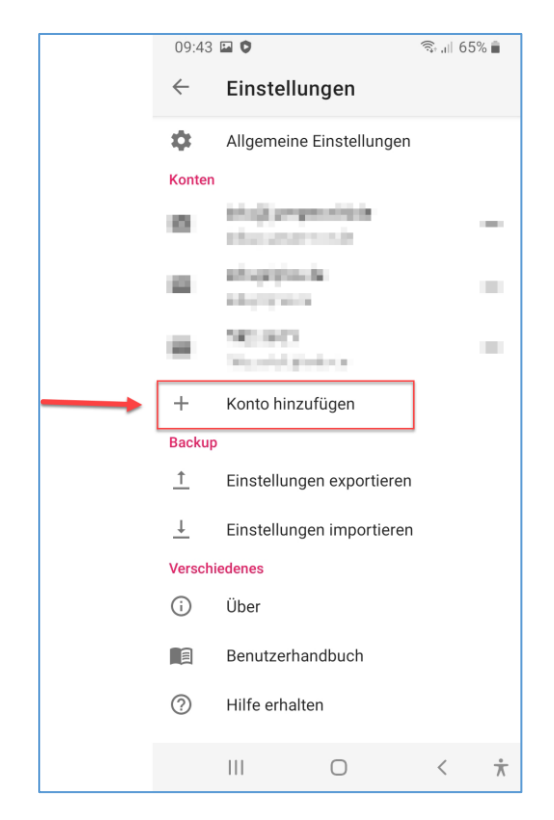

## Schritt 3: E-Mail-Konto einrichten

| 10:08 🛦 🖬 🌻             |            | ୍ଦ୍ଧ 🗟 .ା 62 | 2% 💼    |
|-------------------------|------------|--------------|---------|
| E-Mail-Konto e          | inrich     | ten          |         |
|                         |            |              |         |
|                         |            |              |         |
|                         |            |              |         |
|                         |            |              |         |
| E-Mail-Adresse          |            |              |         |
| max.mustermann@         | @stud.e    | vhn.de       |         |
| Passwort                |            |              | 0       |
| L                       |            |              |         |
| ✓ Erweiterte Optione    | n          |              |         |
|                         |            |              |         |
|                         |            |              |         |
|                         |            |              |         |
|                         |            |              |         |
|                         |            |              |         |
| MANUELLE<br>EINRICHTUNG |            | WEITER       | ]       |
| 111                     | $\bigcirc$ | <            | $\star$ |

Tragen Sie Ihre studentische **E-Mail-Adresse** ein. Wählen Sie **Weiter.** 

Tragen Sie das **Passwort** Ihres Hochschul EDV-Zugangs ein (gleiches Passwort wie bei Moodle, Primuss etc.).

Wählen Sie nochmals Weiter.

Wichtiger Hinweis bei späterer Passwort-Änderung:

Sollten Sie später einmal Ihr Passwort ändern, dann tragen Sie das neue Passwort unbedingt auch in der Mail-App ein. Ansonsten würde die App regelmäßig versuchen mit dem alten Passwort Ihre Mails abzurufen, was nach kurzer Zeit zur **Sperrung** des kompletten EDV-Kontos führen würde. (Die entsprechenden Menüpunkte befinden sich unter:

Einstellungen – [Mailkonto wählen] – E-Mails abrufen – Posteingangsserver und

*Einstellungen – [Mailkonto wählen] – E-Mail-Versand – Postausgangsserver)* 

# Schritt 4: Kontotyp auswählen

| 10:10 🖬 🛦 🌻   |            | 😋 🧙 "II 61% 🛢 |  |
|---------------|------------|---------------|--|
| Kontotyp      |            |               |  |
| Art des Konto | s?         | 1             |  |
|               | IMAP-KONTO |               |  |
|               | РОРЗ-КОМТО | -             |  |
|               |            |               |  |
|               |            |               |  |
|               |            |               |  |
|               |            |               |  |
|               |            |               |  |
|               |            |               |  |
|               |            |               |  |
|               |            |               |  |
|               |            |               |  |
|               |            |               |  |
|               |            |               |  |
| 111           | 0          | < 🕆           |  |

Wählen Sie hier den Kontotyp IMAP-Konto aus.

## Schritt 5: Einstellungen für Posteingangsserver

| 15:53 <b>4 🖬 🛛 🖙</b> ରି. 🗐            | 41% 🛢 |
|---------------------------------------|-------|
| Einstellungen für Posteingang         | sse   |
| MAP-Server                            |       |
| imap.evhn.de                          |       |
| Sicherheitstyp                        |       |
| SSL/TLS                               | *     |
| Port                                  |       |
| 993                                   |       |
| C Benutzername                        |       |
| 12345678                              |       |
| Authentifizierungstyp                 |       |
| Normales Passwort                     | *     |
| Passwort                              |       |
|                                       | Ο     |
| Client-Zertifikat                     |       |
|                                       | *     |
| IMAP-Namensraum automatisch ermitteln | 1     |
| IMAP-Verzeichnispräfix                |       |
| Komprimierung durchführen             |       |
| WEITER                                |       |

Übernehmen Sie die Einstellungen zu IMAP-Server, Sicherheitstyp, Port und Authentifizierungstyp wie im Screenshot zu sehen.

Tragen Sie bei **Benutzername** Ihre 8-stellige **Matrikelnummer** ein, nicht etwa die E-Mailadresse!

Wählen Sie Weiter.

## Schritt 6: Einstellungen für Postausgangsserver

| 16:02 ◀ 🖬              |            | ଙ୍କ ଲିକ୍ଟ 🗐 40 | 0% 🛔        |
|------------------------|------------|----------------|-------------|
| Einstellunger          | n für Pos  | tausgangs      | sse         |
| - SMTP-Server          |            |                |             |
| mail.evhn.de           |            |                |             |
| Sicherheitstyp         |            |                |             |
| STARTTLS               |            |                | -           |
| Port                   |            |                |             |
| 587                    |            |                |             |
| ✓ Anmeldung erfo       | orderlich. |                |             |
| Benutzername           |            |                |             |
| 12345678               |            |                |             |
| Authentifizierungsmeth | ode        |                |             |
| Normales Passw         | ort        |                | •           |
| Passwort               |            |                |             |
| •••••                  |            |                | Ο           |
| Client-Zertifikat      |            |                |             |
|                        |            |                | -           |
|                        |            |                |             |
|                        |            | WEITER         |             |
| 111                    | 0          | <              | $\dot{\pi}$ |

Übernehmen Sie wieder die Einstellungen zu SMTP-Server, Sicherheitstyp, Port und Authentifizierungstyp wie im Screenshot angegeben.

Wählen Sie Weiter.

K9 überprüft beide Schritte. Sollten Angaben fehlerhaft sein, gelangen Sie über "**Details bearbeiten**" wieder zurück und können die Einträge korrigieren.

Beispiel:

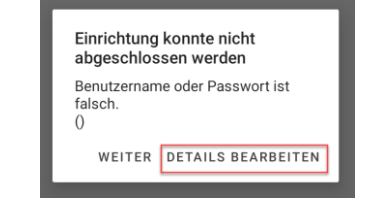

## Schritt 7: Kontooptionen

| 16:19 <b>4 </b>                                                              |           | 😋 🗟 📶 37         | % 📋         |
|------------------------------------------------------------------------------|-----------|------------------|-------------|
| Kontooptione                                                                 | n         |                  |             |
| E-Mail-Abfrage<br>Alle 15 Minuten<br>Anzahl sichtbarer Nac<br>25 Nachrichten | hrichten  |                  | •           |
| Benachrichtigen,                                                             | wenn Nach | richten eingeher | ı           |
|                                                                              |           |                  |             |
|                                                                              |           |                  |             |
|                                                                              |           |                  |             |
|                                                                              |           |                  |             |
|                                                                              |           |                  |             |
|                                                                              |           |                  |             |
|                                                                              |           |                  |             |
|                                                                              |           |                  |             |
|                                                                              |           |                  |             |
|                                                                              |           | WEITER           |             |
| Ш                                                                            | Ο         | <                | $\dot{\pi}$ |

Legen Sie hier fest wie häufig und wie viele neue Mails automatisch abgerufen werden sollen.

Beide Angaben lassen sich auch später jederzeit in den Einstellungen ändern.

## Schritt 8: Fast fertig!

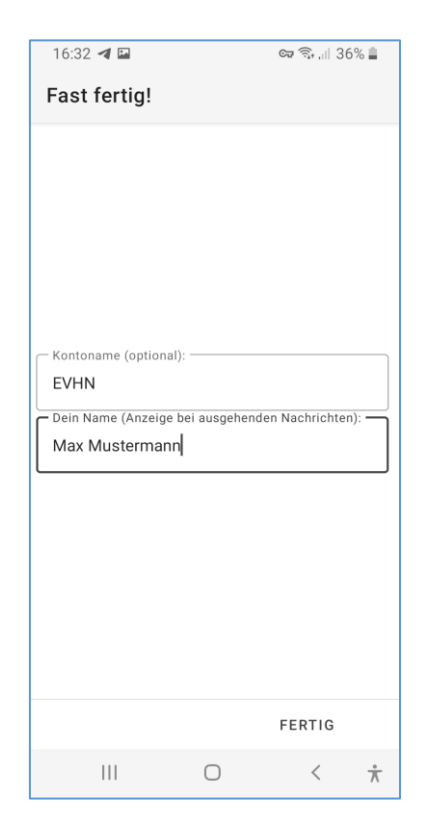

Geben Sie zuletzt noch Ihrem Konto einen beliebigen Namen und tragen Sie Ihren Namen für den Versand von E-Mails ein.

Auch diese Angaben können später jederzeit in den Einstellung wieder geändert werden.

Fertig.